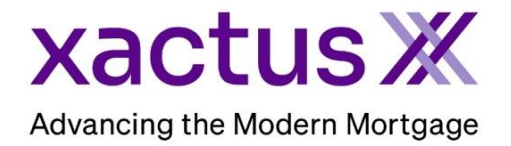

 $\rightarrow$ 

## How to Pre-Qualify Online with QualifyMeNow

1. Start by accessing the custom URL and complete the application. Check the box to include a co-applicant if needed.

| Xactus Test<br>megan.witt@xactus.com   800-243-0120                                                                               |                                                |                   |            |                    |
|----------------------------------------------------------------------------------------------------|------------------------------------------------|-------------------|------------|--------------------|
| We've made getting pre-qualified for a loan quick and easy. S<br>instantly. If you have any questions give me a call! I look forw | Simply provide the in<br>ard to hearing from y | formation<br>you. | below and  | get an answer back |
| Pre-qualifying for a mortgage loan is quick and easy. Please p                                                                    | provide the information                        | on below t        | o be pre-q | ualified:          |
| Email Address                                                                                                    | Mobile Phone Number                            |                   |            |                    |
| xactus.test@xactus.com                                                                                                    | 800-258-3488                                   |                   |            |                    |
| Applicant<br>Name                                                                                                    | SSN                                            |                   | Date of B  | irth (mm/dd/yyyy)  |
| Nickie Green                                                                                                    | 123003333                                      |                   | Optional   |                    |
| Street Address                                                                                                    |                                                |                   |            |                    |
| 100 Terrace Ave                                                                                                    |                                                |                   |            |                    |
| City                                                                                                    |                                                | State             |            | Zip                |
| West Haven                                                                                                    |                                                | СТ                | ~          | 06516              |
| Income Income Basis Optional Hourly   Include co-applicant                                                                        |                                                |                   |            |                    |

2. Enter the Additional Information. Then, check the authorization box before clicking Submit.

| Additional Information                                                                                              |
|----------------------------------------------------------------------------------------------------|
| What type of loan are you interested in? (optional)                                                                 |
| Purchase                                                                                                    |
| ○ Refinance                                                                                                    |
| How will the property be used? (optional)                                                                           |
| Primary Residence                                                                                                   |
| ○ Second Home                                                                                                    |
| ⊃ Investment Property                                                                                               |
| Are you a veteran of the U.S. Armed Forces, or currently serving on Active Duty? (optional)                         |
| O No                                                                                                    |
| Yes                                                                                                    |
| Are you a first-time home buyer? (optional)                                                                         |
| O No                                                                                                    |
| Yes                                                                                                    |
| Down payment amount: (optional)                                                                                     |
|                                                                                                    |
| Homeowner's Association Fee:(optional)                                                                              |
|                                                                                                    |
|                                                                                                    |
| Authorization                                                                                                    |
| Lunderstand that by clicking this checkbox Lam providing written instructions to Xactus Test Account under the Fair |

I understand that by clicking this checkbox I am providing written instructions to Xactus Test Account under the Fair Credit Reporting Act authorizing Xactus Test Account to obtain information from my personal credit profile. I authorize Xactus Test Account to obtain such information solely to pre-qualify for a mortgage. 3. The request has been submitted! If you pre-qualified for a loan, you will receive this message. Click Contact Me to select a program.

| Program                                          | Description                                                                         |               |
|--------------------------------------------------|-------------------------------------------------------------------------------------|---------------|
| 30-Year Fixed Mortgage                           | Congratulations, you've may be pre-qualified for a 30-year fixed rate mortgage.     | Contact<br>Me |
| 30-Year Fixed FHA Mortgage (3.5%<br>down)        | Congratulations, you've been pre-qualified for a 30-year fixed rate FHA mortgage.   | Contact<br>Me |
| 10/1 Adjustable Rate FHA Mortgage<br>(3.5% down) | Congratulations, you've been pre-qualified for a 10/1 adjustable-rate FHA mortgage. | Contact<br>Me |
| 7/1 Adjustable Rate FHA Mortgage<br>(3.5% down)  | Congratulations, you've been pre-qualified for a 7/1 adjustable-rate FHA mortgage.  | Contact<br>Me |

4. If you did not pre-qualify for a loan program, the following message will be displayed.

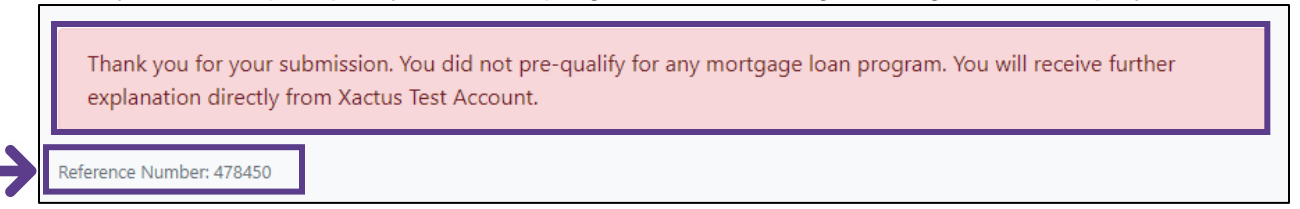

A reference number has been provided as well.

5. Click Contact Me to send a direct message to the loan officer.

| 800-243-0120                              |    | Contact Me |
|-------------------------------------------|----|------------|
| From                                      | То |            |
| xactus.test@xactus.com                    |    |            |
| Subject                                   |    |            |
| Re: Loan Programs                         |    |            |
| Message                                   |    |            |
| Hi, I'm interested in your loan programs. |    |            |
|                                           |    |            |
|                                           |    |            |
|                                           |    |            |
|                                           |    |            |

PLEASE LET US KNOW IF YOU HAVE ANY QUESTIONS OR CONCERNS AND WE WILL BE HAPPY TO HELP.